# **GUÍA DE CÓDIGOS DE CONTROL DMS**

Las aplicaciones Infomedia tienen la capacidad de integrarse en su sistema de administración de concesionario (DMS) usando la aplicación Infomedia DMSi. La transferencia de recambios directamente a su DMS ahorra tiempo, reduce los errores y agiliza las operaciones de su distribuidora.

La aplicación DMSi de Infomedia requiere la instalación del Framework Microsoft .NET (mínimo V3.5). En el caso de que Framework Microsoft .NET no estuviera instalado, el DMSi de Infomedia lo incluirá automáticamente.

## Instalar la aplicación DMSi

#### Para instalar DMSi de Infomedia:

- 1 Descargue la última versión de DMSi de la página de inicio de Infomedia.
- 2 Abra y extraiga el paquete de instalación.
- 3 Haga doble clic en **DMSiSetup.exe**.
- 4 Siga los pasos del asistente para la instalación.

### Configure una nueva conexión DMS

El DMSi de Infomedia le permitirá agregar tanto conexiones preconfiguradas como conexiones personalizadas.

### Agregar una conexión DMS preconfigurada

Para agregar una conexión DMS preconfigurada para una línea a través de la transferencia de línea:

- 1 Haga clic con el botón derecho del ratón en el icono <sup>69</sup> de la barra de tareas de Windows y seleccione **Ajustes**.
- 2 Haga clic en Agregar nuevo.
- 3 Seleccione su producto de Infomedia en el menú desplegable Aplicación.
- 4 Abra el menú desplegable **Utilizar una conexión preconfigurada** y haga clic en **Aceptar**.
- 5 Haga doble clic en su nueva conexión DMS en el recuadro Conexiones disponibles.
- 6 Haga clic en **Ajustes** y confirme los datos o modifíquelos, según sea necesario. Por ejemplo:
  - En la pestaña General, cambie el título de la ventana del DMS por el nombre específico de su DMS.
  - En la pestaña Transferencia, cambie cada una de las secuencias de transferencia usadas para enviar códigos de control al DMS. Puede haber más de una secuencia de transferencia.
- 7 Haga clic en Aceptar.

# INF MEDIA

### Agregar una conexión DMS personalizada

En el caso de que la conexión que desee utilizar no se encuentre en el recuadro de conexiones preconfiguradas de DMS, deberá agregar una conexión personalizada.

Para agregar una conexión DMS personalizada para una línea a través de la transferencia de línea:

- 1 Haga clic con el botón derecho del ratón en el icono 🧐 de la barra de tareas de Windows y seleccione Ajustes.
- 2 Haga clic en Agregar nuevo.
- 3 Seleccione su producto de Infomedia en el menú desplegable Aplicación.
- 4 Haga clic en Agregar nueva en el recuadro Conexión personalizada.
- 5 Seleccione Enviar línea a línea y haga clic en Siguiente.
- 6 En la pestaña General deben especificarse la ubicación de la aplicación y el título.
  - Si se está ejecutando el DMS (recomendado), haga clic en Configurar y seleccione Sí. Seleccione su DMS de la lista de aplicaciones que se están ejecutando y haga clic en Siguiente. Confirme la vía para aplicación y los datos del título de ventana y haga clic en Finalizar.
  - Si no se está ejecutando el DMS, haga clic en el icono .... del campo Ruta de la aplicación y seleccione la carpeta que desee. Escriba el nombre del DMS en el campo Título de ventana.

| General                | Transferencia    | Consulta   | Avanzado |  |  |  |
|------------------------|------------------|------------|----------|--|--|--|
| Seleccione aplicación  |                  |            |          |  |  |  |
| Configurar             |                  |            |          |  |  |  |
|                        |                  | ~          |          |  |  |  |
| Datos de la aplicación |                  |            |          |  |  |  |
| Ruta o                 | le la aplicación |            |          |  |  |  |
| Argum                  | entos de línea d | le comando | ):       |  |  |  |
| Título                 | de ventana:      |            |          |  |  |  |
|                        |                  |            |          |  |  |  |
|                        |                  |            |          |  |  |  |

- 7 En la pestaña **Transferencia**, debe configurarse correctamente la secuencia de transferencia para enviar elementos a su DMS. La secuencia de transferencia define de qué modo se enviará cada línea de la lista de pedidos al DMS.
  - Ver la secuencia de transferencia en el area Transferir secuencia. Se mostrará una secuencia de transferencia predeterminada.

# INF MEDIA

- Modificar la secuencia de transferencia, si es necesario. Haga clic en los botones necesarios en el area Agregar secuencia para especificar la secuencia.
- 8 En la pestaña **Consulta**, puede configurarse una secuencia de transferencia para enviar una consulta al DMS para conocer la disponibilidad de un recambio.
  - Ver la secuencia de transferencia en el área Transferir secuencia. Se mostrará una secuencia de transferencia predeterminada.
  - Modificar la secuencia de transferencia, si es necesario. Haga clic en los botones necesarios en el area Agregar secuencia para especificar la secuencia.
- 9 En la pestaña **Avanzado** puede seleccionar opciones adicionales de ventana o de transferencia. Por ejemplo:
  - Enviar códigos de control utilizados: si el método de transferencia predeterminado no es compatible con el DMS, puede seleccionarse otro alternativo.
- 10 Una vez que haya completado los ajustes, haga clic en Siguiente.
- 11 Escriba un nombre para la conexión DMS y haga clic en Finalizar.
- 12 Haga clic en Aceptar.

### Transferir recambios a su DMS

Una vez que haya configurado el DMSi, podrá transferir información de recambios o de mantenimiento procedente de los productos Infomedia a su DMS. Con una conexión DMS de código de control, cada artículo de recambio o mantenimiento se transferirá en una línea cada vez.

En Microcat Live, haga clic en el icono DMS 🔻 en la barra de estado del DMS para activar la conexión. Si el icono DMS sigue en rojo, reinicie el ordenador.

Para transferir recambios desde Microcat LIVE al DMS:

- 1 En Microcat LIVE, agregue recambios a la Lista de pedidos.
- 2 Haga clic en el menú desplegable Transferir y seleccione DMS.
- 3 En la ventana de Lista de transferencias, seleccione cada recambio y haga clic en **Transferir**.

# INF MEDIA

## Configure el DMSi para varias aplicaciones

El DMSi se puede configurar para que soporte conexiones de varias aplicaciones Infomedia, tales como versiones de franquicias múltiples de Microcat LIVE y de Superservice Menus. Es necesario que introduzca un clave usuario y un número de puerto únicos para cada usuario y que a continuación agregue esta información en los campos de ajuste adecuados de cada aplicación Infomedia.

Para las conexiones línea a línea (códigos de control), DMSi sólo será compatible con aplicaciones DMS que se ejecuten en el mismo ordenador que el DMSi. En los casos en los que las distribuidoras utilicen protocolos de integración avanzados, tales como MMP y lotes, la aplicación DMSi se puede configurar en un servidor que sea compatible con conexiones de usuarios múltiples.

#### Para configurar el DMSi para varias aplicaciones:

- 1 Agregue una nueva conexión preconfigurada o personalizada tal y como se describe en el punto anterior o acceda a los ajustes de una conexión DMS ya existente.
- 2 Seleccione la casilla **Configuración Avanzada** e introduzca un ID de usuario y un número de puerto

El número de puerto debe ser diferente para cada combinación usuario/aplicación. Cada número de puerto que se haya asignado a un usuario se deberá introducir en la aplicación Infomedia correspondiente.

| Configuración Avanzada                                                                                                    |                                             |
|----------------------------------------------------------------------------------------------------|---------------------------------------------|
| Para la integración avanzada, configuración para aplicacion<br>usuarios múltiples, escriba su clave usuario y el número de p | es múltiples o configuración para<br>uerto. |
| Clave Usuario                                                                                                    | Puerto                                      |
| cdoyle ]                                                                                                    | 49985                                       |

- 3 Haga clic en Aceptar.
- 4 Agregue conexiones adicionales según sea necesario.

#### Para configurar la aplicación del usuario de Infomedia:

- 1 Inicie sesión en la aplicación Infomedia en el ordenador del usuario.
- 2 Acceda a la ventana Ajustes de la aplicación Infomedia.
  - Microcat Live: Haga clic en > Ajustes > Ajustes de integración.
- 3 Introduzca el mismo número de puerto que haya introducido en el DMSi.
- 4 Cierre la ventana de ajustes.

# INF MEDIA